# Plantillas gráficas

SYMPOSIUM by Emagister te permite personalizar el estilo gráfico de la página principal de tu Evento mediante el uso de plantillas predefinidas aplicables de manera sencilla e inmediata. De esta forma puedes proporcionar a tu Evento la identidad y apariencia que más se ajusten a la temática del mismo o a tus preferencias personales.

Para acceder al menú de selección de plantilla haz clic en "*Plantillas*", disponible en la sección "*Diseño*" del Panel Organizador.

| 🔲 Diseño           | \$ |
|--------------------|----|
| Imagen de cabecera |    |
| Plantillas         |    |
| Menú del evento    |    |

## Aplicar una plantilla al Evento

En el menú de Plantillas se muestran todas las plantillas disponibles en la plataforma divididas en secciones de manera que puedas encontrar fácilmente la plantilla que deseas aplicar a tu Evento. El Administrador de la plataforma puede decidir qué plantillas se muestran aquí y cuáles no, es decir, puede determinar que algunas plantillas que existen en Symposium estén o no disponibles para aplicarlas a un Evento.

#### Elegant

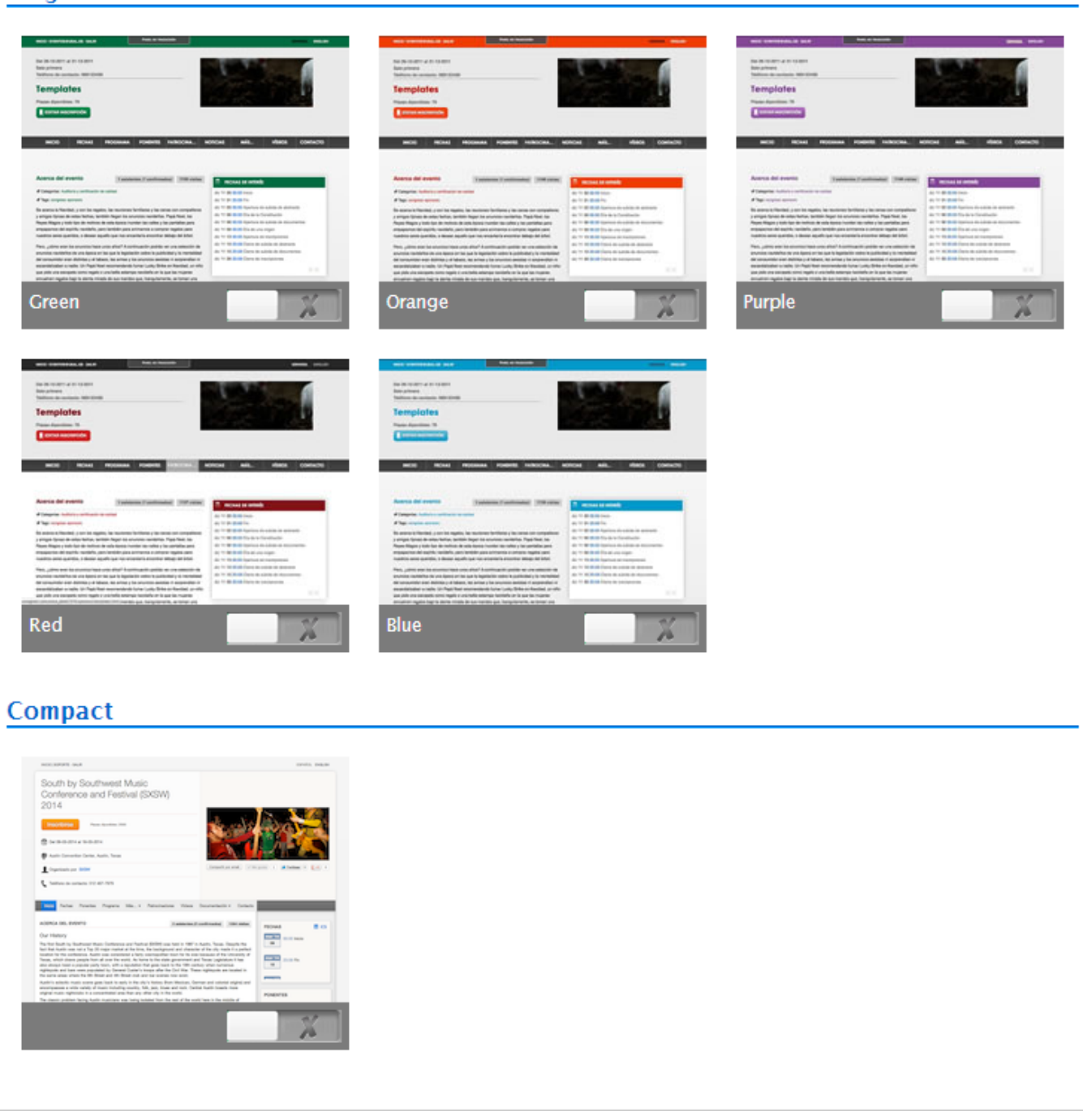

El interruptor de color verde muestra la plantilla que está aplicada actualmente, mientras que en el resto de plantillas el interruptor es de color gris. Haciendo clic sobre estos interruptores puedes activar la plantilla en cuestión que se aplicará inmediatamente a tu Evento.

#### Previsualizar plantilla

Pasa el cursor por encima de una plantilla para habilitar un enlace que al pulsarlo mostrará una vista previa con un Evento al que se le ha aplicado dicha plantilla. Utiliza esta opción para ver mejor los detalles de una plantilla antes de decidir si quieres aplicarla.

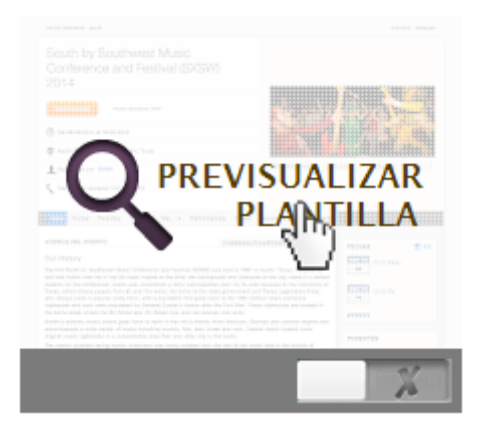

### Seleccionar un estilo

Puedes seleccionar la plantilla que quieres aplicar a la página de tu Evento haciendo clic en el interruptor asociado a cada una de ellas. Al pulsar el interruptor un mensaje de confirmación te avisará de que el estilo seleccionado se ha aplicado correctamente al Evento.

| NOT 307072 (MA                                                                                                    | service, pages                                                                                                    |
|----------------------------------------------------------------------------------------------------|----------------------------------------------------------------------------------------------------|
| South by Southwest Music<br>Conference and Festival (5)<br>2014                                                                                                    | xSm)                                                                                                    |
| Tracelorae Anno 1999                                                                                                    | the sold sold bear                                                                                                    |
| * 1+ 1+ 0 0 1+ 1 1+ 0 0 0 1+                                                                                                    |                                                                                                    |
| 🖗 Austin Camaritan Cardan, Austin, Tanas                                                                                                    |                                                                                                    |
| L'Appriation per setter                                                                                                    | (Instant) (Charles & River & Lot +                                                                                                    |
| Alamia dal presento                                                                                                    | International International Property lines                                                                                                    |
| Our Helsoy                                                                                                    |                                                                                                    |
| Has free fault by find-tenar these furthers are further to<br>back the fault wate and Fig. 21 regis resters at the line, to<br>back the first configuration. And the second second second<br>back at the second field of a second back the tenar<br>and attack to be a comparison party tenar. All is essential the<br>applicable and have a second party fails of the second field<br>to the second field of a second party fails (a field second field<br>to the second field of a second party fails (a field second field<br>field second field field second party fails (a field second field<br>field second field second party fails (a field second field<br>field second field second party fails (a field second field<br>field second field second second second field<br>field second field second field<br>field second field second field<br>field second field second field<br>field second field<br>field second field<br>field second field<br>field second field<br>field second field<br>field<br>f | Bild and and a set of the set of the se |
| The series areas of their facility of the final and the fitness rate areas<br>Author's addedite match scores gave listed to early in the object<br>annexes particular of the series of the series fitness, take<br>anyone match registration in a concentrated rate. Here are, the                                                                                                    | Take Saw at last Saway and allow rand and an an an an an an an an an an an an an                                                                                                    |
| The series areas of the FW W Hard and W Hard and and<br>Audit's admits' series care parts inside to only it follows<br>are series as well a same of the series of the series (the<br>argument of the series of the series of the series of<br>The classic publics' leaving basic insistence are integrated.                                                                                                    | term from Normal Sector of Sector of Sect |

Si la plantilla es personalizable (Ver Configuración de la plantilla) un mensaje resaltado se lo indicará al usuario.

### Ver el Evento tras aplicar la plantilla

Si tras seleccionar una plantilla quieres comprobar si es la adecuada para tu Evento puedes hacer clic en el botón "Ver evento", situado en la parte superior derecha del menú de selección de plantilla.

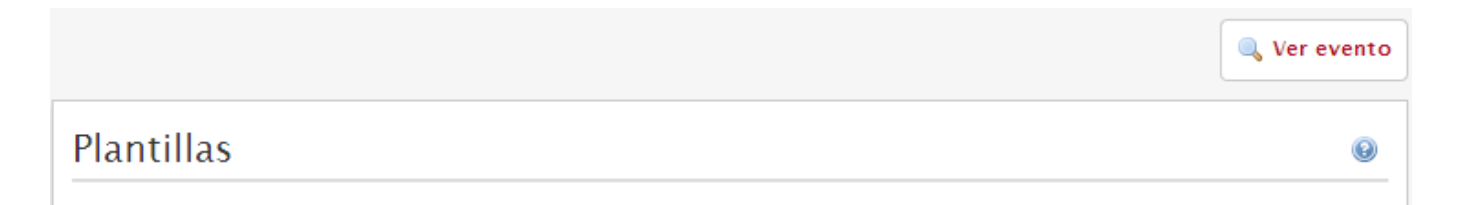

Esta opción proporciona una visión más detallada de la apariencia de tu Evento de cara al público. Prueba a seleccionar varias plantillas y a pulsar el botón para ver cuál se ajusta mejor a tus necesidades.

## Configuración de la plantilla

Algunas de las plantillas disponibles tienen parámetros configurables. Al seleccionar una de estas, automáticamente aparecerá en el menú **Diseño** una nueva opción para modificar estos parámetros. En general, serán opciones como color de resaltado y otros detalles estéticos.

| 🔲 Diseño                                                                                 | \$ |
|------------------------------------------------------------------------------------------|----|
| Imagen de cabecera<br>Plantillas<br><mark>Configurar plantilla</mark><br>Menú del evento |    |

#### Opciones de selección de color

Entre las propiedades configurables se encuentran algunas que consisten en seleccionar un color. Cuando la configuremos por primera vez nos encontraremos con un texto descriptivo del color a configurar, un recuadro con el texto "Vacío" y un botón Vaciar color.

| Color del for   | ido de la opción de menú                                              |
|-----------------|-----------------------------------------------------------------------|
| Selecciona el c | olor que quieres que se utilice en el fondo de las opciones del menú. |
| Vacío           |                                                                       |
| Vaciar color    |                                                                       |

Haciendo clic sobre el recuadro con el texto "Vacío" se nos abrirá el selector de color. Podemos hacer clic y desplazar el ratón sobre la gama de colores. El recuadro se pondrá del color que seleccionemos. Cuando tengamos seleccionado el color deseado podemos hacer clic fuera del selector de color para que este se cierre.

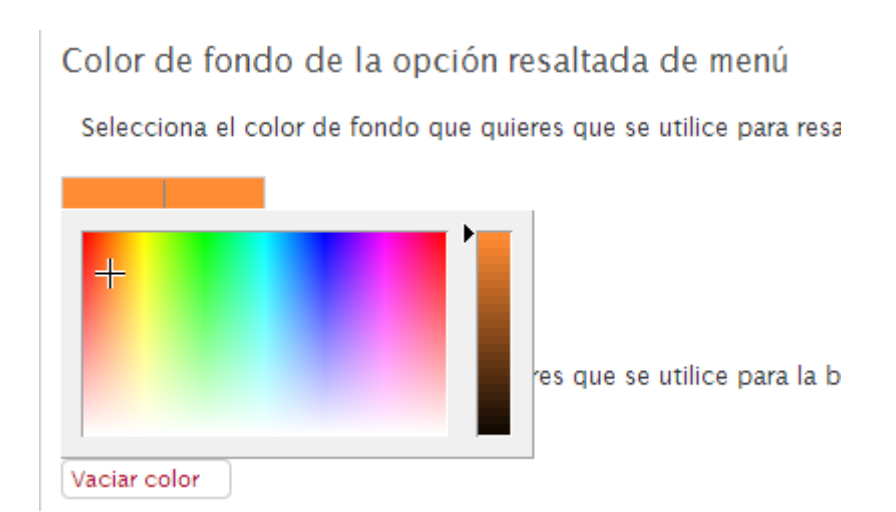

A continuación basta con pulsar Guardar para aplicar los cambios.

Si queremos volver al color por defecto de la plantilla, bastará con hacer clic sobre Vaciar color y

Guardar para aplicar los cambios.

From:

http://eventos.ucm.es/ayuda-symposium/ - Ayuda online

Permanent link: http://eventos.ucm.es/ayuda-symposium/doku.php?id=plantillas&rev=153354846

Last update: 2018/08/06 09:41

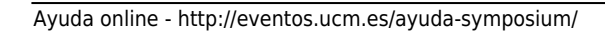

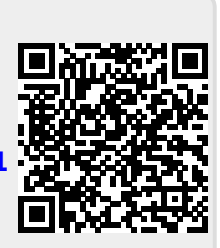